## 個人登録者者 既存のチームに所属申請

2020 年度からチーム所属のルールが変わり、複数のチームに所属できるようになりました。 所属している各チーム毎に競技者登録を行うことで、1大会において所属しているいずれか1チームから 出場することが出来ます。1 大会において複数のチームから出場することは出来ません。 ※事前にチームIDを入手してください。

[1] 会員ページにログインしてマイページを開きます。

①左メニューの【**チーム検索・作成・脱退】**ボタンをクリックし、チーム報が表示されたら、 ②『チーム検索』リンクをクリックします。

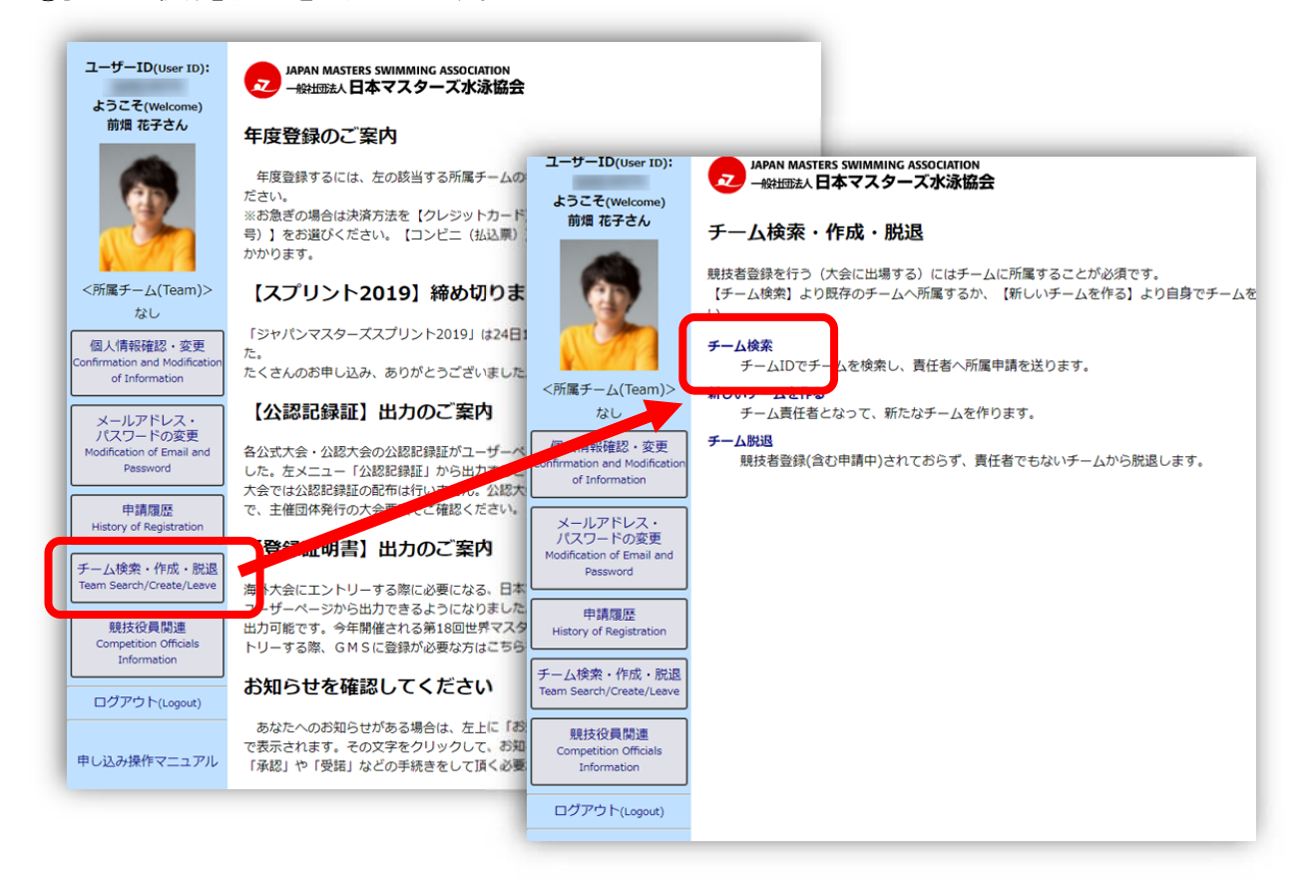

[2] チーム検索が出るので、事前に入手したチームIDを入力して【検索】ボタンをクリックします。

| ようこそ(Welcome)<br>前畑 花子さん                                                         | チーム検索          | チーム検索          |
|----------------------------------------------------------------------------------|----------------|----------------|
| 〈所属チーム(Team)〉<br>なし 個人情報確認・変更<br>Confirmation and Modification<br>of Information | デームID 検索<br>戻る | チームID 検索<br>戻る |
| メールアドレス・                                                                         |                |                |

## 個人登録者者 既存のチームに所属申請

[3] 既に協会へ登録されているチームIDだと、検索結果が表示されます。

※検索が表示されない場合は、チームIDを確認してください。

| 前畑 花子さん                                                        | チーム                        | 検索             |              |      |      |      |
|----------------------------------------------------------------|----------------------------|----------------|--------------|------|------|------|
|                                                                | 99000<br><del>F</del> -LID | 検索チーム名         | 責任者          | 都道府県 | 登録済年 | 所属申請 |
| 1972                                                           | 99000                      | グランバレースイミングチーム | 水泳太郎 / 菊地廣之進 | 東京都  | なし   | 申請   |
| <所属チーム(Team)><br>なし                                            | チームID                      | チーム名           | 責任者          | 都道府県 | 登録済年 | 所属申請 |
| 個人情報確認 · 変更<br>Confirmation and Modification<br>of Information | 戻る                         |                |              |      |      |      |

[4] 検索結果に表示された【申請】ボタンをクリックします。

| きん                  | チーム            | 贠索             |              |      |     |   |      |  |
|---------------------|----------------|----------------|--------------|------|-----|---|------|--|
| ١.                  | 99000<br>チームID | 検索チーム名         | 責任者          | 都道府県 | 登録済 | 年 | 所属由請 |  |
|                     | 99000          | グランバレースイミングチーム | 水泳太郎 / 菊地廣之進 | 東京都  | なし  |   | 申請   |  |
| eam)>               | チームID          | チーム名           | 責任者          | 都道府県 | 登録済 | 年 | 所属申請 |  |
| ・変更<br>lodification | 戻る             |                |              |      |     |   |      |  |

[5] 確認が表示されるので、このまま申請をするのであれば【OK】ボタンを押してください。

| がいいのでは、<br>がうンパレースイミング | swim.or.jp の内容<br>グチーム へ所属申請してよろしいですか? |  |
|------------------------|----------------------------------------|--|
|                        | OK キャンセル                               |  |
| チーム検索                  |                                        |  |
| 99000 检查               |                                        |  |

[6] チーム責任者へ、所属申請をした旨の連絡が表示されるのでさらに【OK】ボタンを押して閉じてください。

| www.masters-swim.or.jp の内容<br>チーム責任者へ所属申請メールをお送りしました。承諾され次第チームメンバーとなり<br>ます。 |      |
|------------------------------------------------------------------------------|------|
| ADAM MASTERS SWIMMING ASSOCIATION<br>- WHIMBAL 日本マスターズ水泳協会                   | p. 2 |

## 個人登録者者 既存のチームに所属申請

[7] 【申請】ボタンの表示が【申請取消】と変わります。 以上で、他のチームへの所属申請の操作は完了です。 申請先チームの責任者が認証するのをお待ちください。 ※申請を取りやめる場合は、【申請取消】ボタンを押してください。

| さん                  | チーム材  | <b>黄</b> 索     |              |      |      |      |
|---------------------|-------|----------------|--------------|------|------|------|
| 1                   | 99000 | 検索             |              |      |      |      |
| /                   | チームID | チーム名           | 責任者          | 都道府県 | 登録済年 | 所属申請 |
|                     | 99000 | グランバレースイミングチーム | 水泳太郎 / 菊地廣之進 | 東京都  | なし   | 申請取消 |
|                     | チームID | チーム名           | 責任者          | 都道府県 | 登録済年 | 所属申請 |
| ・変更<br>Iodification | 戻る    |                |              |      |      |      |

[8] 所属の確認方法

申請先チームの責任が所属申請の【承認】を行うと、次にマイページにログインしたとき、左メニューに 申請した【チーム名】のボタンが追加されています。ボタンを押して、チームの詳細を確認してください。

| ユーザーID(User ID):                                                                                                    |        | an masters swimming associati<br>社団法人 <b>日本マスターズ水泳</b> | on<br>協会 |      |      |       |  |  |
|----------------------------------------------------------------------------------------------------|--------|--------------------------------------------------------|----------|------|------|-------|--|--|
| 前畑 花子さん                                                                                                    | チーム検索  |                                                        |          |      |      |       |  |  |
| (Area                                                                                                    | 99000  | 検索                                                     |          |      |      |       |  |  |
|                                                                                                    | チームID  | チーム名                                                   | 責任者      | 都道府県 | 登録済年 | 所属申請  |  |  |
|                                                                                                    | 99000: | グランバレースイミングチーム                                         | -        | 東京都  | なし   | (所属済) |  |  |
| 173                                                                                                    | チームID  | チーム名                                                   | 責任者      | 都道府県 | 登録済年 | 所属申請  |  |  |
| グランバレースイミング<br>チーム<br>年度登録<br>個人情報確認・変更<br>Confirmation and Modification<br>of Information<br>メールアドレス・<br>パスワードの変更<br>Modification of Email and<br>Password | 戻る     |                                                        |          |      |      |       |  |  |
| 甲酮腹症                                                                                                    |        |                                                        |          |      |      |       |  |  |